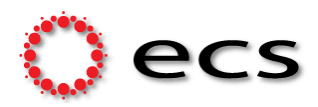

# Tech Talk | Port Security

**MOXA** managed switches offer a Port Security feature that enhances security by managing access

to Ethernet ports based on the MAC addresses of connected devices. This function allows the network administrators to associate only specific MAC addresses with each switch port or set a limit on the number of MAC addresses permitted per port. In some of the Moxa Managed switch manuals, this feature is referred to as Port Access Control, but the concepts are similar, focusing on regulating network access and enhancing security by managing which devices can connect to specific ports.

#### Use case Scenarios:

- Control rooms
- Machine building
- Automated Plant

Here are the details:

1. Static Port Lock: Allows users to configure specific MAC addresses that are allowed to access the port.

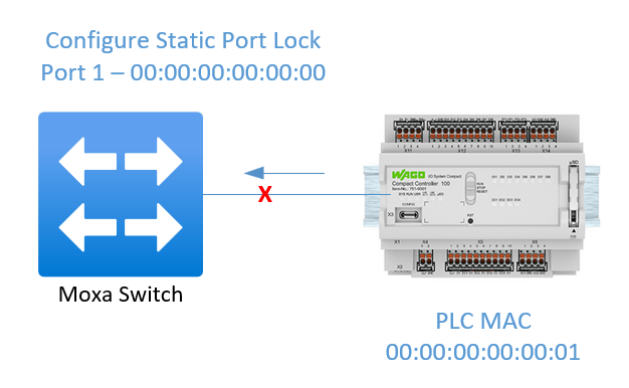

- Pros:
   Simple & Straight-forward solution.
  - Supported by most Moxa Managed switches

#### Cons: - Manual Configuration

- Reconfiguration of the switch for the replacement.

<u>2.</u> <u>MAC Address Sticky</u>: Allows users to configure the maximum number of MAC addresses (the Limit) that a port can "learn." Users can configure what action should be taken (under Violation Port Disable) when a new MAC address tries to access a port after the maximum number of MAC addresses have already been learned. The total number of allowed MAC addresses cannot exceed 1024.

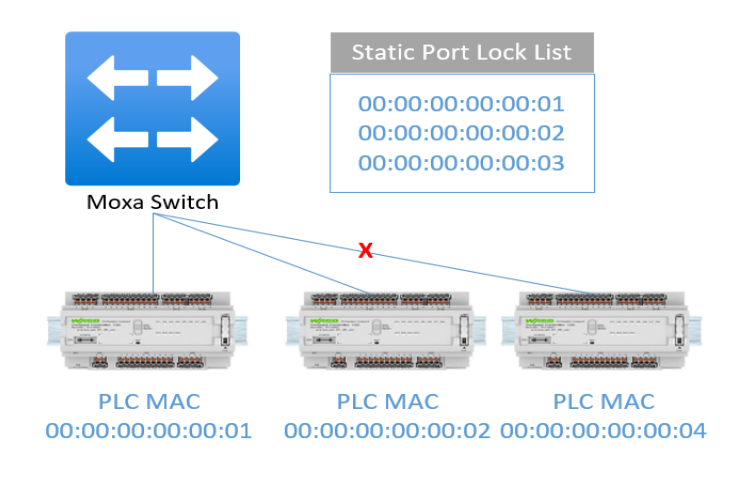

- Pros: Easy and quick deployment
  - Basic alerting upon violation
- **Cons**: Not flexible enough for mobile devices

<u>3</u> <u>IEEE 802.1X</u>: This protocol restricts unauthorized clients from connecting to a LAN through ports that are open to the Internet, in which otherwise would be readily accessible. The purpose of the authentication server is to check each client that requests access to the port. The client is only allowed access to the port if the client's permission is authenticated.

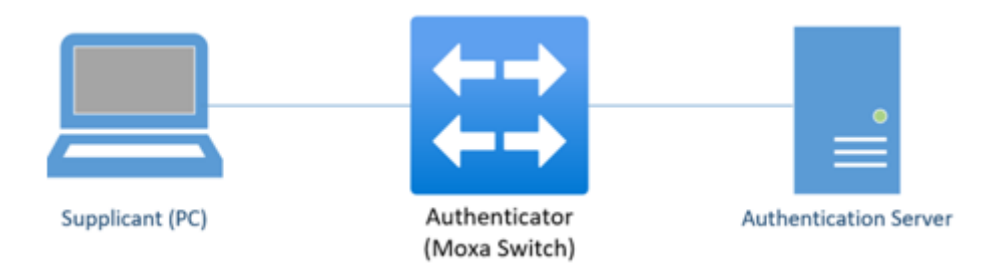

Three components are used to create an authentication mechanism based on 802.1X standards: *Client/Supplicant, Authentication Server,* and *Authenticator*.

**Client/Supplicant**: The PC that requests access to the LAN and switch serves and responds to the requests from the switch.

Authentication Server: The server that performs the actual authentication of the supplicant.

**Authenticator**: Edge switch or wireless access point that acts as a proxy between the supplicant and the authentication server, requesting identity information from the supplicant, verifying the information with the authentication server, and relaying a response to the supplicant. The Moxa switch acts as an authenticator in the 802.1X environment. A supplicant and an authenticator exchange **EAPOL** (Extensible Authentication Protocol over LAN) frames with each other. We can either use an external RADIUS server as the authentication server or implement the authentication server in the Moxa switch by using a Local User Database as the authentication look-up table. Then we use an external RADIUS server as the authentication server, the authenticator and the authentication server exchange EAP frames between each other. Authentication can be initiated either by the supplicant or the authenticator. When the supplicant initiates the authentication process, it sends an EAPOL-Start frame to the authenticator. When the authenticator initiates the authentication process or when it receives an EAPOL Start frame, it sends an EAP Request/Identity frame to ask for the username of the supplicant.

Pros: - Centralized network access control with Authentication server

- User identification

Cons:

-

- End devices need to support Supplicant functionality
  - Usually not the case for OT devices

Tech Doc: Port Security

**<u>4.</u>** <u>MAC Authentication Bypass:</u> MAB is a fallback authentication method used when a device does not support 802.1X. It allows network access based on the MAC address of the device.

| Pros: | - | Centralized network access control from Authentication server |
|-------|---|---------------------------------------------------------------|
|       |   | Support any device                                            |

- Cons: Only MAC address-based authentication
  - Same security level as with statis port local / MAC sticky.

### How to Configure this feature in EDS-4008-2GT-2GS

#### A. Static Port Lock or Mac address sticky:-

1. Navigate the menu under Security > Network Security > Port Security

|                         | DS-4008 | -2GT-2 | 2GS        |           |             |
|-------------------------|---------|--------|------------|-----------|-------------|
| Q Search for function   |         | Po     | ort S      | ecuri     | ty          |
| Device Summary          | Â       |        | Ger        | neral     | MAC Stic    |
| 🔅 System                | ~       |        |            |           |             |
| Port                    | ~       | E      | nabled     | ty *      | Ŧ           |
| 😫 Layer 2 Switching     | ~       | Pr     | ort Securi | tv mode * |             |
| Retwork Redundancy      | ~       | M      | IAC Sti    | cky       | <b>•</b> () |
| G Management            | ~       |        |            |           |             |
|                         | ^       |        | APPLY      |           |             |
| Device Security         | ~       |        |            |           |             |
| Network Security        | ^       |        | G          | ₽.        |             |
| IEEE 802.1X             |         |        |            |           |             |
| MAC Authentication Bypa | ISS     |        |            | Port      | MAC Sticky  |
| Port Security           |         |        | /          | G1        | Enabled     |
| Traffic Storm Control   |         |        | /          | G2        | Disabled    |

2. Select the Enabled/Disabled, Static Port Lock / Mac sticky and apply.

You can only select one Port security mode.

- 3. If you want to enable the Static port lock
  - Click the pencil icon to select the port
  - Select enabled or disabled and apply
  - Select the Static Port lock tab and click the "+" icon to insert the port no, vlan id and mac address

| Port Security                                                                                         | 1                 |               |     |               |
|----------------------------------------------------------------------------------------------------|-------------------|---------------|-----|---------------|
| General                                                                                               | Static Port Lock  |               |     |               |
| Port Security mode<br>Static Port Lock<br>Total Trust Hosts<br>0<br>The max. number of addres<br>1024 | ses in the system | Create Entry  |     |               |
|                                                                                                    |                   | Port*         | -   |               |
| ∎ C ₽                                                                                                 |                   | VLAN ID *     | -   |               |
| Max. 1024                                                                                             | VLAN ID MAC Addre | MAC Address * | _ 0 |               |
|                                                                                                    |                   |               |     | CANCEL CREATE |

- 4. If you want to enable the Mac Sticky
  - Click the pencil icon to select the port
  - Select enabled or disabled, mac add limit, secure action and apply

| Port Security                      | y            |              |                                  |          |   |        |       |
|------------------------------------|--------------|--------------|----------------------------------|----------|---|--------|-------|
| General                            | MAC Sticky   |              |                                  |          |   |        |       |
| Port Security *<br>Enabled         | •<br>•       |              |                                  |          |   |        |       |
| Port Security mode *<br>MAC Sticky | · 0          |              | Edit Port G1                     | Settings |   |        |       |
| APPLY                              |              |              | Enabled                          | *        |   |        |       |
| C E                                |              |              | 1<br>1 - 1017<br>Secure Action * | (        | Ð |        |       |
| Port                               | MAC Sticky A | ddress Limit | Packet Drop                      | •        |   |        |       |
| 🖍 G1                               | Enabled 1    |              |                                  |          |   | CANCEL | APPLY |
| <b>6</b> 2                         | Disabled 1   |              | Packet Drop                      | 0        | 0 |        | No    |

- If you want to insert the mac address manually, you can select the Mac Sticky tab and click the "+" icon to insert the port no, Vlan id and mac address

| Port Security                                       | ,                 |               |   |        |        |
|-----------------------------------------------------|-------------------|---------------|---|--------|--------|
| General                                             | MAC Sticky        |               |   |        |        |
| Port Security mode<br>MAC Sticky                    |                   |               |   |        |        |
| Total Trust Hosts<br>0<br>The max. number of addres | ses in the system | Create Entry  |   |        |        |
| 1024                                                |                   | Port *        | • |        |        |
| • C =                                               |                   | VLAN ID *     |   |        |        |
| Port                                                | VLAN ID MAC Ad    | ress          | _ |        | - 1    |
| Max. 1024                                           |                   | MAC Address * | 0 |        |        |
|                                                     |                   |               |   | CANCEL | CREATE |

#### B. IEEE 802.1X: -

1. Navigate the menu under Security > Network Security > IEEE 802.1X

|                         | DS-4008  | 3-2G | T-2GS      |              |      |    |         |          |       |             |
|-------------------------|----------|------|------------|--------------|------|----|---------|----------|-------|-------------|
| Q Search for function   |          | I    | EEE 8      | <b>302</b> . | 1X   |    |         |          |       |             |
| Device Summary          | <b>^</b> |      | Ge         | neral        |      |    | RADIU   | S        | Loc   | al Database |
| System                  | ~        |      | IEEE 002 1 | v *          |      |    |         |          |       |             |
| Port                    | ~        |      | Enabled    | A            |      | Ŧ  |         |          |       |             |
| Layer 2 Switching       | ~        |      | RADIUS     |              |      |    |         |          |       |             |
| Redundancy              | ~        |      | Local Da   | atabas       | е    |    |         |          |       |             |
| G Management            | ~        |      |            |              |      |    |         |          |       |             |
|                         | ^        |      | APPLY      |              |      |    |         |          |       |             |
| Device Security         | ~        |      |            |              |      |    |         |          |       |             |
| Network Security        | ^        |      | G          |              |      |    |         |          |       |             |
| IEEE 802.1X             | - 1      |      |            |              |      |    |         |          |       | Max         |
| MAC Authentication Bypa | iss      |      |            |              | Port | EI | nable   | Port Cor | ntrol | Request     |
| Port Security           |          |      | -          | $\bigotimes$ | G1   |    | isabled | Auto     |       | 2           |
| Traffic Storm Control   |          |      | 1          | $\bigotimes$ | G2   |    |         | Auto     |       | 2           |

- 2. Select the Enabled/Disabled, Radius / Local Database and apply.
- 3. Click the pencil icon to select the port
- 4. Select Enabled, other parameters and apply

| Enabled *              |           |                           |      |  |  |
|------------------------|-----------|---------------------------|------|--|--|
| Enabled                | *         |                           |      |  |  |
| Port Control *         |           |                           |      |  |  |
| Auto                   | •         |                           |      |  |  |
| Max. Request *         |           | Quiet Period *            |      |  |  |
| 2                      |           | 60                        |      |  |  |
| 1 - 10                 | times     | 0 - 65535                 | sec. |  |  |
| Reauthentication *     |           | Reauthentication Period * |      |  |  |
| Enabled                | *         | 3600                      |      |  |  |
|                        |           | 1 - 65535                 | sec. |  |  |
| Server Timeout *<br>30 |           |                           |      |  |  |
| 1 - 65535              | sec.      |                           |      |  |  |
| Supp Timeout *         |           |                           |      |  |  |
| 30                     |           |                           |      |  |  |
| 1 - 65535              | sec.      |                           |      |  |  |
| TX Period *            |           |                           |      |  |  |
|                        |           |                           |      |  |  |
| 1 - 65535              | sec.      |                           |      |  |  |
| Copy configuratio      | ns to por | ts 👻 🖪                    |      |  |  |
| .,                     |           | •                         |      |  |  |

5. If you use Radius, you need to configure the server details under the Radius tab. Otherwise, you need to configure the username and password under the Local Database tab.

## C. MAC Authentication Bypass or MAB

1. Navigate the menu under Security > Network Security > MAC Authentication Bypass

|                         | DS-4008  | -2GT-2GS |                       |          |                  |                     |
|-------------------------|----------|----------|-----------------------|----------|------------------|---------------------|
| Q Search for function   | MAC      | Authe    | enticat               | ion Bypa | ss               |                     |
| Device Summary          | <b>^</b> | C        | General               |          | RADIUS           | Local Database      |
| 🔅 System                | ~        |          |                       | _        |                  |                     |
| 🕎 Port                  | ~        | Enable   | thentication By<br>ed | /pass *  |                  |                     |
| Eayer 2 Switching       | ~        | Audioand | antine Mada X         |          |                  |                     |
| Retwork Redundancy      | ~        | Local    | Database              | Ŧ        |                  |                     |
| 🚯 Management            | ~        | _        | _                     |          |                  |                     |
|                         | ^        | APP      | C                     | LEAR     |                  |                     |
| Device Security         | ~        |          |                       |          |                  |                     |
| Network Security        | ^        |          |                       |          |                  |                     |
| IEEE 802.1X             |          |          |                       |          |                  |                     |
| MAC Authentication Byp  | ass      |          | Port                  | MAB      | Quiet Period (se | ec.) Reauthenticati |
| Port Security           |          | 1        | G1                    | Disabled | 60               | Disabled            |
| Traffic Storm Control   |          | 1        | G2                    |          | 60               | Disabled            |
| Access Control List     |          | /        | G3                    | Disabled | 60               | Disabled            |
| Network Loop Protection |          |          | C.4                   | Disabled | 60               | Disabled            |

- 2. Select the Enabled/Disabled, Radius / Local Database and apply.
- 3. Click the pencil icon to select the port
- 4. Select Enabled, other parameters and apply

| Enabled *              | _         |                           |      |  |
|------------------------|-----------|---------------------------|------|--|
|                        | *         |                           |      |  |
| Port Control *         |           |                           |      |  |
| Auto                   | •         |                           |      |  |
| Max. Request *         |           | Quiet Period *            |      |  |
| 2                      |           | 60                        |      |  |
| 1 - 10                 | times     | 0 - 65535                 | sec. |  |
| Reauthentication *     |           | Reauthentication Period * |      |  |
| Enabled                | *         | 3600                      |      |  |
|                        |           | 1 - 65535                 | sec. |  |
| Server Timeout *<br>30 |           |                           |      |  |
| 1 - 65535              | sec.      |                           |      |  |
| Supp Timeout *<br>30   |           |                           |      |  |
| 1 - 65535              | sec.      |                           |      |  |
| Tx Period *            |           |                           |      |  |
| 30                     |           |                           |      |  |
| 1 - 65535              | sec.      |                           |      |  |
| Copy configuratio      | ns to por | ts 🔻 i                    |      |  |

5. If you use Radius, you need to configure the server details under the Radius tab. Otherwise, you need to configure mac address under the Local Database tab.

Most Moxa switches support static port security and IEEE 802.1x, with some models offering all four modes. Additionally, the GUI may vary between different switch models. For more detailed information, please refer to the specific manual for each switch.

Please contact <u>automation@ecsnz.com</u> if you have any questions.

---- END ----